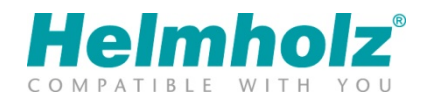

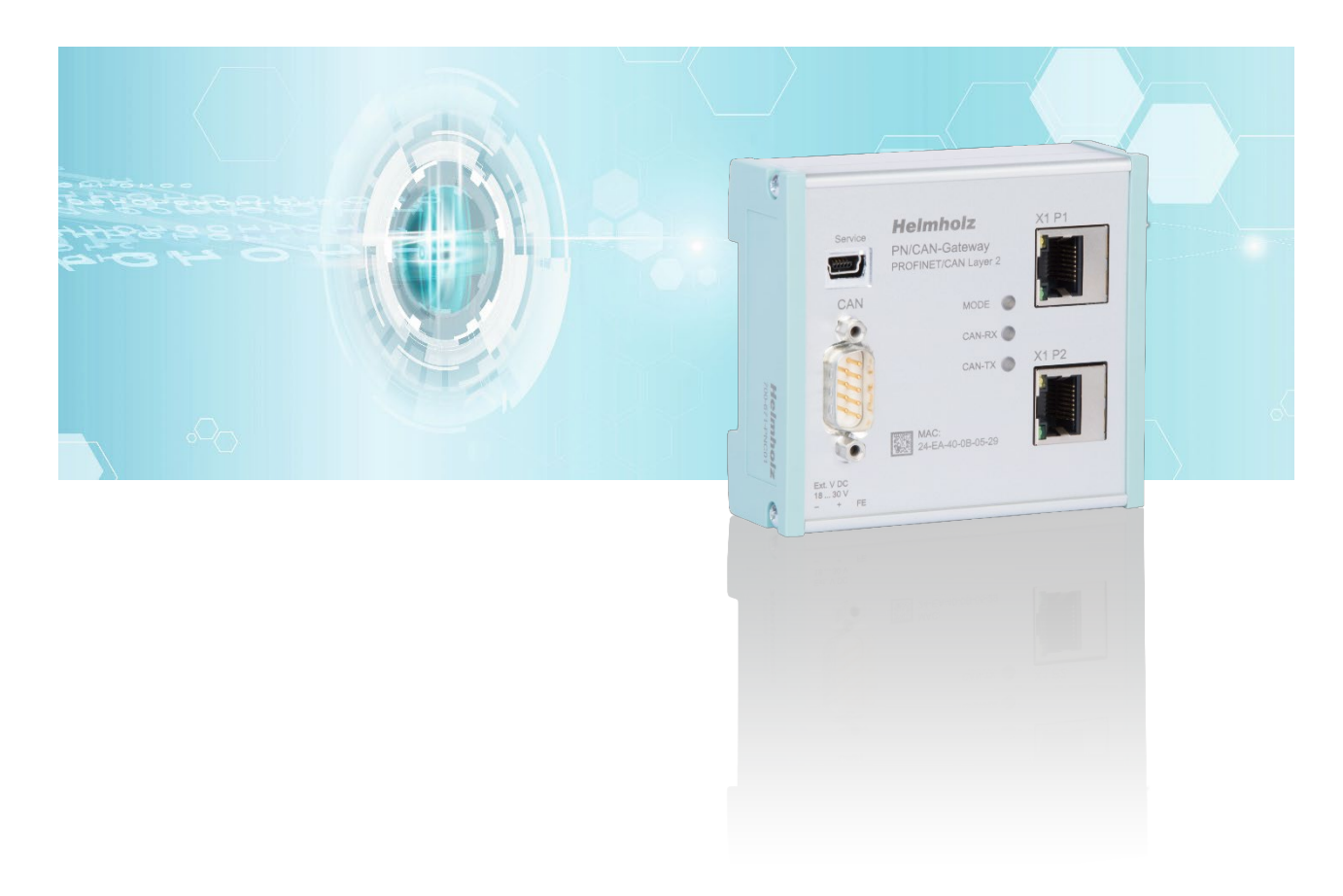

# Quick Start Guide PN/CAN-Gateway PROFINET/CAN Layer 2

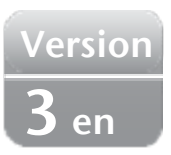

Order number: 700-671-PNC01

## Content

| 1 | Safety instructions2         |                                            |  |  |  |  |  |  |  |  |
|---|------------------------------|--------------------------------------------|--|--|--|--|--|--|--|--|
| 2 | Introduction                 |                                            |  |  |  |  |  |  |  |  |
| 3 | Preparing the PN/CAN Gateway |                                            |  |  |  |  |  |  |  |  |
|   | 3.1                          | Wiring 3                                   |  |  |  |  |  |  |  |  |
|   | 3.2                          | CAN bus connection                         |  |  |  |  |  |  |  |  |
| 4 | Set                          | tup and use4                               |  |  |  |  |  |  |  |  |
|   | 4.1                          | Install GSDML file                         |  |  |  |  |  |  |  |  |
|   | 4.2                          | Configuring the gateway                    |  |  |  |  |  |  |  |  |
|   | 4.3                          | Setting gateway parameters                 |  |  |  |  |  |  |  |  |
|   | 4.4                          | Adding CAN messages                        |  |  |  |  |  |  |  |  |
|   | 4.4                          | .1 Automatically receiving CAN messages    |  |  |  |  |  |  |  |  |
|   | 4.4                          | .2 Automatically transmitting CAN messages |  |  |  |  |  |  |  |  |
| 5 | As                           | signing of the PROFINET device-name8       |  |  |  |  |  |  |  |  |
| 6 | Pro                          | ogramming of the PLC9                      |  |  |  |  |  |  |  |  |
|   | 6.1                          | Control (2 bytes outputs)                  |  |  |  |  |  |  |  |  |
|   | 6.2                          | Status (6 bytes input)                     |  |  |  |  |  |  |  |  |
| 7 | Te                           | chnical data10                             |  |  |  |  |  |  |  |  |
| 8 | LED-based diagnosis11        |                                            |  |  |  |  |  |  |  |  |

## 1 Safety instructions

**Target audience** 

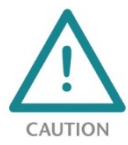

This description is only intended for trained personnel qualified in control and automation engineering who are familiar with the applicable national standards.

For installation, commissioning, and operation of the components, compliance with the instructions and explanations in this operating manual is essential. The specialist personnel is

to ensure that the application or the use of the products described fulfills all safety requirements, including all applicable laws, regulations, provisions, and standards.

#### Intended use

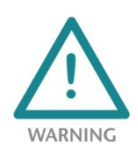

The device has a protection rating of IP 20 (open type) and must be installed in an electrical operating room or a control box/cabinet in order to protect it against environmental influences. To prevent unauthorized operation, the doors of control boxes/cabinets must be closed and possibly locked during operation.

The consequences of improper use may include personal injury to the user or third parties, as well as property damage to the control system, the product, or the environment. Use the device only as intended!.

#### Operation

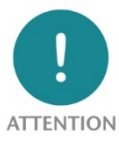

Successful and safe operation of the device requires proper transport, storage, setup, assembly, installation, commissioning, operation, and maintenance.

ON Operate the device only in flawless condition. The permissible operating conditions and performance limits (technical data) must be adhered to.

Retrofits, changes, or modifications to the device are strictly forbidden.

#### 2 Introduction

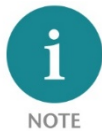

Please consider the safety instructions for the product, which can be found in the PN/CAN-Gateway manual. You can download the manual from the website www.helmholz.de in the download area of the product or use the shown QR code.

This document is intended to explain the initial commissioning of the PN/CAN Gateway Layer 2 with simple CAN nodes.

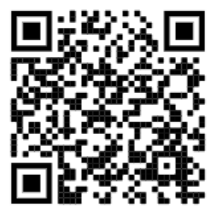

### **3** Preparing the PN/CAN Gateway

#### 3.1 Wiring

The PN/CAN gateway is supplied with 24 V DC voltage via the 3-pin power supply plug: GND (-), 18...30V DC (+),FE.

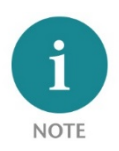

The housing of the PN/CAN Gateway is not grounded. Please connect the functional grounding connection (FG named FE on front) of the PN/CAN Gateway correctly with the reference potential.

The PROFINET cable is connected to X1/P1 or X1/P2.

The Service USB interface is required for firmware updates and for diagnostics in case of support.

#### 3.2 CAN bus connection

The CAN bus is connected using a SUB-D connector (e.g. Helmholz CAN bus connector) to the "CAN" interface.

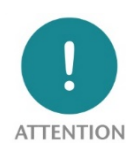

The CAN bus connection is galvanically isolated from the electronics of the PN/CAN gateway. Please connect the 3 lines CAN Low, CAN High and CAN GND according to the CAN installation guidelines.

CAN GND is neither connected to FE nor to GND of the power supply of the device!

*PN/CAN gateway contains no terminating resistor for use at the end of a CAN bus network segment! To this purpose use CAN bus plugs with integrated terminating resistors.* 

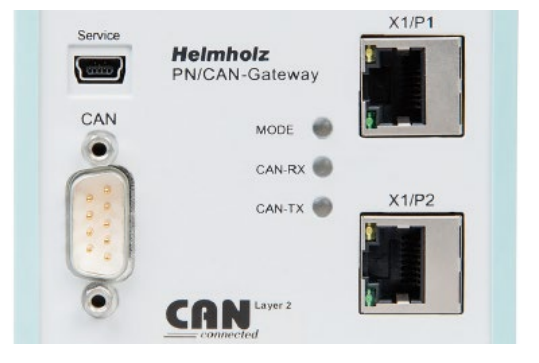

| Pin | Sub-D plug CAN-Bus |
|-----|--------------------|
| 1   | -                  |
| 2   | CAN Low            |
| 3   | CAN GND            |
| 4   | -                  |
| 5   | -                  |
| 6   | -                  |
| 7   | CAN High           |
| 8   | -                  |
| 9   | -                  |

## 4 Setup and use

#### 4.1 Install GSDML file

You can download the GSDML file from the website www.helmholz.de in the download area of the product or use the shown QR code.

Install the GSDML file in the TIA Portal in the menu "Tools" / "Load device description file (GSD)".

| Manage general sta                       | tion description      | files   |              |                   |                        | ×  |  |  |  |  |  |  |
|------------------------------------------|-----------------------|---------|--------------|-------------------|------------------------|----|--|--|--|--|--|--|
| Installed GSDs                           | GSDs in the pr        | oject   |              |                   |                        |    |  |  |  |  |  |  |
| Source path: C:\Users\cabo\Desktop\GSDML |                       |         |              |                   |                        |    |  |  |  |  |  |  |
| Content of imported path                 |                       |         |              |                   |                        |    |  |  |  |  |  |  |
| File                                     |                       | Version | Language     | Status            | Info                   |    |  |  |  |  |  |  |
| GSDML-V2.31-Hel                          | mholz-PNCAN-CO        | V2.31   | English, Ger | Already installed | PN/CAN-Gateway CANop   | en |  |  |  |  |  |  |
| GSDML-V2.34-Hel                          | mholz-PNCAN-L2        | V2.34   | English, Ger | Already installed | PN/CAN-Gateway Layer 2 | 2  |  |  |  |  |  |  |
|                                          |                       |         |              |                   |                        |    |  |  |  |  |  |  |
|                                          |                       |         |              |                   |                        |    |  |  |  |  |  |  |
|                                          |                       |         |              |                   |                        |    |  |  |  |  |  |  |
|                                          |                       |         |              |                   |                        |    |  |  |  |  |  |  |
|                                          |                       |         |              |                   |                        |    |  |  |  |  |  |  |
|                                          |                       |         |              |                   |                        |    |  |  |  |  |  |  |
|                                          |                       |         |              |                   |                        |    |  |  |  |  |  |  |
|                                          |                       |         |              |                   |                        |    |  |  |  |  |  |  |
|                                          |                       |         |              |                   |                        |    |  |  |  |  |  |  |
|                                          | Delete Install Cancel |         |              |                   |                        |    |  |  |  |  |  |  |

#### 4.2 Configuring the gateway

The PN/CAN gateway can be found in the hardware catalogue under " Other field devices  $\rightarrow$  PROFINET IO  $\rightarrow$  Gateway  $\rightarrow$  Helmholz PN/CAN gateways".

Add the "PN/CAN Gateway L2 V1.04" to the project and connect it with your PROFINET network.

*The further entry "PN/CAN-Gateway L2" is available for compatibility reasons for old projects and should no longer be used in new projects.* 

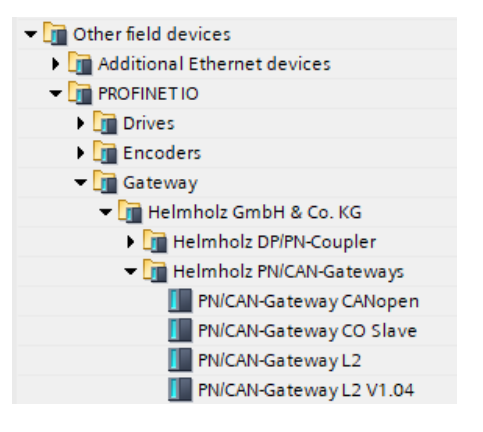

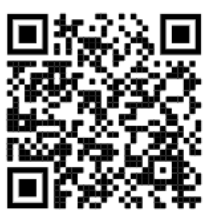

| ₩    | Siemens - C:\Users\cabo\Documents\A                             | utomatisierung\PN-CAN-Gatev               | way Layer 2 Test\PN-CAN-Gateway Layer 2 Test  |                                    | -                                                   | . <b></b> × |
|------|-----------------------------------------------------------------|-------------------------------------------|-----------------------------------------------|------------------------------------|-----------------------------------------------------|-------------|
| P    | roject Edit View Insert Online Op<br>🚰 🎦 🔚 Save project 进 💥 🗐 🗎 | tions Tools Window Help<br>く らまで生 🗟 🛄 🖬 🖳 | 🛛 📮 💋 Go online 🖉 Go offline  🏭 🖪 🔛           | <search in="" project=""></search> | Totally Integrated Automation<br>PORTA              | ۹L          |
|      | Project tree 🔲 🖣                                                | PN-CAN-Gateway Layer 2 T                  | est 🕨 Devices & networks                      | _ # = ×                            | Hardware catalog 🗾 🔳                                |             |
|      | Devices                                                         |                                           | 🚝 Topology view 🚽 🚠 Network view              | Device view                        | Options                                             |             |
|      |                                                                 | Network Connections                       | HMI connection 🔽 🗱 📰 🔃 🕄 🛃                    |                                    |                                                     | 크           |
| irks |                                                                 | ;                                         |                                               | ^                                  | ✓ Catalog                                           | d           |
| -two | Name                                                            |                                           |                                               |                                    | Search>                                             | a ž         |
| ů,   | <ul> <li>PN-CAN-Gateway Layer 2 Test</li> </ul>                 | CDU1511                                   | DNswitchSport                                 |                                    |                                                     |             |
| es l | Add new device                                                  | CPU 1511-1 PN                             | PROFINET-Switc                                |                                    | Filter Frome: All>                                  |             |
| svic | Devices & networks                                              |                                           | CPU1511                                       |                                    | Other field devices                                 | - I - I     |
| ŏ    | Ungrouped devices                                               |                                           |                                               |                                    | Additional Ethernet devices                         | 2           |
|      | Security settings                                               | DN/IE 1                                   |                                               | Z                                  | ▼ ☐ PROFINET IO                                     | Q           |
|      | 🕨 🙀 Common data                                                 | PN/IC_1                                   |                                               | wor                                | Drives                                              |             |
|      | Documentation settings                                          |                                           |                                               | → <u>d</u>                         | Encoders                                            | to          |
|      | Canguages & resources                                           |                                           |                                               | - 6                                | Gateway     Belmholz GmbH & Co. KG                  | s S         |
|      | Card Reader/USB memory                                          |                                           |                                               |                                    | Helmholz DP/PN-Coupler                              |             |
|      |                                                                 |                                           | SH-PNCAN-L2                                   |                                    | ✓ ☐ Helmholz PN/CAN-Gateways                        |             |
|      |                                                                 |                                           | PN/CAN-Gatewa                                 |                                    | PN/CAN-Gateway CANopen                              | Tas         |
|      |                                                                 |                                           | CPU1511                                       |                                    | PN/CAN-Gateway CO Slave                             | l S         |
|      |                                                                 |                                           |                                               |                                    | PN/CAN-Gateway L2                                   |             |
|      |                                                                 |                                           |                                               | ~                                  | Helmholz PN/Ethernet/P Coupler                      |             |
|      |                                                                 | <                                         | > 100%                                        | <u></u> _                          |                                                     | ⊻la         |
|      |                                                                 | SH-PNCAN-L2 [PN/CAN-Gat                   | teway L2 V1.04] 🦉 Properties 🚺 Info 追 🛂 Diagr | nostics                            | ✓ Information                                       | ries        |
|      |                                                                 | General IO tags                           | System constants Texts                        |                                    | Device:                                             | -           |
|      |                                                                 | ▼ General                                 | General                                       | ^                                  | • 🖻                                                 |             |
|      |                                                                 | Catalog information                       |                                               |                                    |                                                     |             |
|      | ✓ Details view                                                  | PROFINET interface [X1]     General       |                                               |                                    |                                                     |             |
|      |                                                                 | Ethernet addresses                        | Name. Shirkewez                               |                                    | PN/CAN-Gateway L2 V1.04                             |             |
|      |                                                                 | Advanced options                          | Author: Cabo                                  |                                    |                                                     |             |
|      | Name                                                            |                                           | Comment:                                      |                                    | Article no.: 700-671-PNC01                          |             |
|      |                                                                 |                                           |                                               |                                    | Version: (GSDML-V2.34-HELMHOLZ-PNCAN-L 🔻            |             |
|      |                                                                 |                                           |                                               |                                    | Description:                                        |             |
|      |                                                                 |                                           | Rack: 0                                       |                                    | PN/CAN-Gateway Laver 2, standard, MRP, For firmware |             |
|      |                                                                 |                                           | Slot: 0                                       |                                    | V1.04 or later                                      |             |
|      |                                                                 |                                           |                                               | ~                                  |                                                     |             |
|      |                                                                 |                                           | < m                                           | >                                  |                                                     | ~           |
|      | Portal view                                                     | 📩 Devices & ne                            |                                               |                                    | 🔝 🚺 Search completed. 1 of 7 devices were           |             |

By calling up the object properties, the PN/CAN gateway should be assigned a unique PROFINET name and the IP address be checked for plausibility.

#### 4.3 Setting gateway parameters

The first slot entry after the ports is the slot for the parameters. Set the CAN bit rate, and the type of CAN identifier (11 bit or 29 bit).

| PN-CA                                                    | N-Gate          | way Layer 2 | Test 🕨 Ungroupe      | d devi | ces 🕨 SH-PNCAN     | N-L2 [PN/( | CAN-Gate  | way L2 V1.04]              | _ •           | iХ |
|----------------------------------------------------------|-----------------|-------------|----------------------|--------|--------------------|------------|-----------|----------------------------|---------------|----|
|                                                          |                 |             |                      |        |                    | 📲 Topol    | logy view | h Network view             | 🛐 Device view |    |
|                                                          | Device          | overview    |                      |        |                    |            |           |                            |               |    |
|                                                          | <b>**</b>       | Module      |                      | Rack   | Slot               | I address  | Q address | Туре                       | Article no.   |    |
|                                                          |                 | ▼ SH-PNCAN- | L2                   | 0      | 0                  |            |           | PN/CAN-Gateway L2 V1.04    | 700-671-PNC01 | ^  |
| 2 -                                                      |                 | Parame      | eters                | 0      | 0 PN/CAN L2 0.1    |            |           | Parameters                 |               |    |
| € <b>1</b>                                               |                 | Control     | and status           | 0      | 0 PN/CAN L2 0.2    | 05         | 23        | Control and status         |               |    |
| <u>ë</u> -                                               |                 | Receive     | e channel (Rx-FIFO)  | 0      | 0 PN/CAN L2 0.3    | 620        | 4         | Receive channel (Rx-FIFO)  |               |    |
| De                                                       |                 | Transm      | it channel (Tx-FIFO) | 0      | 0 PN/CAN L2 0.4    | 2122       | 518       | Transmit channel (Tx-FIFO) |               |    |
|                                                          |                 | Interfac    | e                    | 0      | 0 X1               |            |           | SH-PNCAN-L2                |               |    |
|                                                          |                 |             |                      | 0      | 1                  |            |           |                            |               |    |
|                                                          |                 |             |                      | 0      | 2                  |            |           |                            |               | ~  |
|                                                          | <               |             |                      |        |                    |            |           |                            | )             | •  |
| Param                                                    | eters [         | Parameters] |                      |        |                    | 🗟 Pro      | operties  | 🗓 Info 🚺 🗓 Diagno          | stics         | -  |
| Gene                                                     | eral            | IO tags     | System constan       | ts     | Texts              |            |           |                            |               |    |
| ✓ Gene<br>Ca                                             | ral<br>talog in | formation   | Module parar         | neters |                    |            |           |                            |               |    |
| Identification & Mainten General pa<br>Module parameters |                 |             |                      | ramete | r                  |            |           |                            |               |    |
|                                                          |                 |             |                      | (      | CAN bitrate: 500 K | (Bit/s     |           |                            |               |    |
| CAN-Identifier type: 11 Bit                              |                 |             |                      |        |                    |            |           |                            |               |    |

The meaning of the other parameters can be found in the manual and are not relevant for standard applications. The other "PN/CAN L2" slot 0 modules do not contain any parameters.

#### 4.4 Adding CAN messages

The PN/CAN gateway layer 2 can send and receive CAN messages with 0 to 8 bytes of data and any CAN ID. For each expected CAN message and each CAN message to be sent, a module with the CAN identifier must be configured in the slots of the PN/CAN gateway.

There are two variants of CAN message modules: Automatic Receive/Transmit and Controlled Receive/Transmit.

Using Automatic Receive, the data of the last received CAN message is always in the input data of the PLC. If a CAN message is received several times with the same data or quickly changing data, no distinction can be made in the PLC.

Using **Automatic Transmit**, the CAN message is transmitted as soon as something changes in the output data of the message or with an adjustable time interval.

With **Controlled Receive** and **Controlled Transmit** of CAN messages, the PLC program has direct control over the transmission or processing of each message via control and status bits.

In addition to the CAN message modules, which each have only one fixed CAN identifier, random CAN message can also be received via a **Receive channel (Rx-FIFO)** and a **Transmit channel (Tx-FIFO)**.

Automatic Receive and Transmit is explained in the following chapters and does not require any programming. The configuration of the gateway and the CAN modules is sufficient.

Controlled Receive and Controlled Transmit as well as the application of the Receive channel and the Transmit channel must be actively programmed in the PLC. A detailed description can be found in the manual of the PN/CAN-Gateway Layer 2.

| 🕶 🛅 Module                             |  |
|----------------------------------------|--|
| <ul> <li>Automatic Receive</li> </ul>  |  |
| 📗 RX 1 byte, automatic                 |  |
| 📗 RX 2 bytes, automatic                |  |
| 📗 RX 3 bytes, automatic                |  |
| 📗 RX 4 bytes, automatic                |  |
| 📗 RX 5 bytes, automatic                |  |
| 📗 RX 6 bytes, automatic                |  |
| 📗 RX 7 bytes, automatic                |  |
| 📗 RX 8 bytes, automatic                |  |
| 🕶 🛅 Automatic Transmit                 |  |
| 📗 TX 1 byte, automatic with timer      |  |
| 📗 TX 2 bytes, automatic with timer     |  |
| 📗 TX 3 bytes, automatic with timer     |  |
| 📗 TX 4 bytes, automatic with timer     |  |
| 📗 TX 5 bytes, automatic with timer     |  |
| 📗 TX 6 bytes, automatic with timer     |  |
| 📗 TX 7 bytes, automatic with timer     |  |
| 📗 TX 8 bytes, automatic with timer     |  |
| <ul> <li>Controlled Receive</li> </ul> |  |
| 📗 RX 0 byte, controlled                |  |
| 📗 RX 0-8 bytes, controlled             |  |
| I RX 1 bytes, controlled               |  |
| RX 2 bytes, controlled                 |  |
| RX 3 bytes, controlled                 |  |
| 📗 RX 4 bytes, controlled               |  |
| 📗 RX 5 bytes, controlled               |  |
| 📗 RX 6 bytes, controlled               |  |
| 📗 RX 7 bytes, controlled               |  |
| 📗 RX 8 bytes, controlled               |  |
| 📗 RX RTR, controlled                   |  |
| 🕶 🛅 Controlled Transmit                |  |
| TX 0 bytes, controlled                 |  |
| TX 0-8 bytes, controlled               |  |
| TX 1 byte, controlled                  |  |
| TX 2 bytes, controlled                 |  |
| TX 3 bytes, controlled                 |  |
| TX 4 bytes, controlled                 |  |
| TX 5 bytes, controlled                 |  |
| TX 6 bytes, controlled                 |  |
| TX 7 bytes, controlled                 |  |
| TX 8 bytes, controlled                 |  |
| TX RTR, controlled                     |  |
|                                        |  |

#### 4.4.1 Automatically receiving CAN messages

In the case of the **Automatic Receive** of CAN messages, the data of the most recently received CAN message is always found in the input data. Each configured CAN message has a clear CAN identifier. If two receive objects with the same CAN identifier are being configured, that results in a configuration error.

| PN-C     | AN-Gate                                                           | way Layer 2 1 | Гest ► Ungroupe      | d devic  | es 🕨 SH-PNCAN     | I-L2 [PN/ | CAN-Gate  | way L2 V1.04] 🛛 🗖 🖬        | ×            | Hardware catalog 🛛 🗖        |        |
|----------|-------------------------------------------------------------------|---------------|----------------------|----------|-------------------|-----------|-----------|----------------------------|--------------|-----------------------------|--------|
|          |                                                                   |               |                      |          | 📲 Topology        | view      | 🔒 Netwo   | rk view 🛛 👔 Device view    |              | Options                     |        |
|          | Device                                                            | overview      |                      |          |                   |           |           |                            |              |                             |        |
|          | <b>**</b>                                                         | Module        |                      | Rack     | Slot              | I address | Q address | Туре                       |              | ✓ Catalog                   |        |
|          |                                                                   | ▼ SH-PNCAN-L  | _2                   | 0        | 0                 |           |           | PN/CAN-Gateway L2 V1.04    | ^            | <search></search>           | l iiit |
| <u> </u> |                                                                   | Parame        | ters                 | 0        | 0 PN/CAN L2 0.1   |           |           | Parameters                 |              | Filter Profile: <all></all> |        |
| ie 🔹     |                                                                   | Control       | and status           | 0        | 0 PN/CAN L2 0.2   | 05        | 23        | Control and status         |              | N The Head module           |        |
| 8 -      |                                                                   | Receive       | channel (Rx-FIFO)    | 0        | 0 PN/CAN L2 0.3   | 620       | 4         | Receive channel (Rx-FIFO)  |              |                             |        |
|          |                                                                   | Transmi       | it channel (Tx-FIFO) | 0        | 0 PN/CAN L2 0.4   | 2122      | 518       | Transmit channel (Tx-FIFO) |              | Automatic Pacaliva          |        |
|          |                                                                   | Interface     | e                    | 0        | 0 X1              |           |           | SH-PNCAN-L2                |              | BY 1 bute automatic         |        |
|          |                                                                   | RX 8 bytes,   | automatic            | 0        | 1                 | 3037      |           | RX 8 bytes, automatic      |              | BX 2 bytes automatic        |        |
|          |                                                                   |               |                      | 0        | 2                 |           |           |                            |              | RX 2 bytes, automatic       |        |
|          |                                                                   |               |                      | 0        |                   |           |           |                            | Ľ            | RX 3 bytes, automatic       |        |
| _        | <                                                                 |               |                      | _        |                   |           |           |                            |              | RX 4 bytes, automatic       |        |
| RX 8     | bytes, a                                                          | utomatic [RX  | ( 8 bytes, automa    |          | 🖳 Propert         | ies 🚺     | 🔒 Info 🔒  | 🗓 Diagnostics 🛛 🗖 🗏        | $\mathbf{T}$ | RX 5 bytes, automatic       |        |
| 6        | noral                                                             | IO tage       | Sustam constant      |          | Texts             |           |           |                            |              | RX 6 bytes, automatic       |        |
| Ge       | neral                                                             | it tags       | System constan       | ls       | Texts             |           |           |                            | _            | RX 7 bytes, automatic       |        |
| ▼ Ger    | neral                                                             |               | General param        | eter     |                   |           |           |                            |              | 📗 RX 8 bytes, automatic     |        |
|          | Catalog in                                                        | formation     | General param        |          |                   |           |           |                            |              | 🕨 🛅 Automatic Transmit      |        |
| ▼ Mo     | <ul> <li>Module parameters</li> <li>General parameters</li> </ul> |               |                      | ameter   |                   |           |           |                            |              | Controlled Receive          |        |
|          | General parameter                                                 |               |                      |          |                   |           |           |                            |              | 🕨 🫅 Controlled Transmit     |        |
|          | Module fai                                                        | lure          | C                    | AN-Ident | ifier (dec.): 385 |           |           |                            |              |                             |        |
| I/O      | addresses                                                         | s             |                      |          |                   |           |           |                            |              |                             |        |
|          |                                                                   |               |                      |          |                   |           |           |                            |              | 1                           |        |

A CAN message always has a fixed data length. In the case of **Automatic Receive**, CAN messages with 1 to 8 bytes can be configured.

If a CAN message is received that has the correct CAN identifier but a false data length, the message is rejected, and the data is not forwarded to the PLC!

CAN messages with differing data lengths can be processed with the receiving channel (Rx-FIFO) or with the receive module "RX 0-8 Bytes, controlled".

#### 4.4.2 Automatically transmitting CAN messages

In the case of Automatic transmission of a CAN message, a message is always sent to the CAN bus when the output data of the module changes. Each configured CAN message has a unique CAN identifier.

| TX 8 bytes, automatic wi                                 | ith timer [TX 8 bytes, aut 📴 Properties 🚺 Info 主 💟 Diagnostics 👘 🖃 🔻        |
|----------------------------------------------------------|-----------------------------------------------------------------------------|
| General IO tags                                          | System constants Texts                                                      |
| <ul> <li>General</li> <li>Catalog information</li> </ul> | Module parameters                                                           |
| Module parameters<br>I/O addresses                       | General parameter                                                           |
|                                                          | CAN-Identifier (dec.): 513<br>Repetition time (ms, 0 = no<br>repetition): 0 |

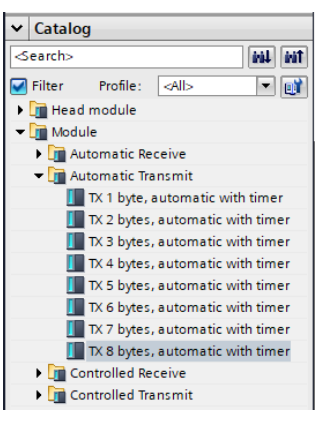

The repetition time enables a cyclic transmission of the CAN message with the actual data bytes.

In the case of automatic transmission, CAN messages with 1 to 8 bytes can be configured. The transmission of CAN messages with changing data lengths using the same CAN-Identifier can be carried out with the transmission channel (Tx-FIFO) or with the transmit module "TX 0-8 Bytes, controlled".

## 5 Assigning of the PROFINET device-name

When the configuration of the PN/CAN gateway has been completed in the hardware configurator, it can be loaded into the PLC.

In order for the PN/CAN gateway to be found by the PROFINET controller, the PROFINET device name must be assigned to the PN/CAN gateway. To do this, use the "Assign device name" function, which you can access with the right mouse button or in the Online menu when the PN/CAN gateway is selected.

Use the "Refresh list" button to search the network for PROFINET stations. With "Assign Name" the PROFINET device name can be assigned to the device.

| Assign PROFINET device name.    |                           |                                   | <b>,</b>                 | _                  | ×           |  |  |
|---------------------------------|---------------------------|-----------------------------------|--------------------------|--------------------|-------------|--|--|
|                                 | Configured PROF           | INET devi                         | ce                       |                    |             |  |  |
|                                 | PROFINET device           | PROFINET device name: sh-pncan-l2 |                          |                    |             |  |  |
|                                 | Devi                      | ce type:                          | PN/CAN-Gateway L2 V1.0   | )4                 |             |  |  |
|                                 | Online access             |                                   |                          |                    |             |  |  |
|                                 | Type of the PG/PC in      | terface:                          | PN/IE                    |                    | -           |  |  |
|                                 | PG/PC in                  | terface:                          | 💹 Intel(R) Ethernet Conn | ection (2) I219-LM | - 🖲 🖻       |  |  |
|                                 | Device filter             |                                   |                          |                    |             |  |  |
|                                 | 🛃 Only show d             | devices of th                     | e same type              |                    |             |  |  |
|                                 | Only show d               | devices with                      | bad parameter settings   |                    |             |  |  |
|                                 | Only show d               | devices with                      | out names                |                    |             |  |  |
| Accessibl                       | e devices in the network: |                                   |                          |                    |             |  |  |
| IP address                      | MAC address               | Device                            | PROFINET device name     | Status             |             |  |  |
| 0.0.0.0                         | 24-EA-40-0B-02-40         | PN/CAN-G                          | sh-pncan-l2_99_14        | 🔥 Device name i    | s different |  |  |
|                                 |                           |                                   |                          |                    |             |  |  |
|                                 |                           |                                   |                          |                    |             |  |  |
| Flash LED                       |                           |                                   |                          |                    |             |  |  |
|                                 |                           |                                   | 1111                     |                    | >           |  |  |
|                                 |                           |                                   | U                        | Jpdate list        | Assign name |  |  |
|                                 |                           |                                   |                          |                    |             |  |  |
|                                 |                           |                                   |                          |                    |             |  |  |
| Online status information:      |                           |                                   |                          |                    |             |  |  |
| Search completed. 1 of 7 device | es were found.            |                                   |                          |                    |             |  |  |
|                                 |                           |                                   |                          |                    | _           |  |  |
| <                               |                           |                                   |                          |                    |             |  |  |
|                                 |                           |                                   |                          |                    |             |  |  |
|                                 |                           |                                   |                          |                    |             |  |  |
|                                 |                           |                                   |                          |                    | Close       |  |  |

The clear identification of the PN/CAN gateway is ensured here by the MAC address of the device. The MAC address of the device is on the front of the PN/CAN gateway.

If the PN/CAN gateway has been assigned the correct PROFINET device name, it is recognized by the PLC and configured. When the configuration has run correctly, the blue "Mode" LED should blink.

To set the PROFINET name, the Helmholz IPSet Tool can also be used, which can be downloaded free of charge from the Helmholz website. Scan the following QR code to download IPSet Tool:

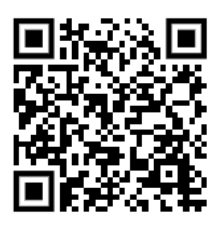

## 6 Programming of the PLC

No handling blocks are required for operation of the PN/CAN gateway in the PLC. The control and status query of the PN/CAN gateway can be carried out directly via the I/O image.

# To start the example project, the value 3 must be written into the "Control" output word to switch to normal operation.

| 6.1 Control (2 by | tes outputs) |
|-------------------|--------------|
|-------------------|--------------|

| Byte/bit | 7 | 6     | 5 | 4 | 3 | 2 | 1    | 0 |
|----------|---|-------|---|---|---|---|------|---|
| Out 0    | - | Reset | - | - | - | - | -    | - |
| Out 1    | - | -     | - | - | - | - | Mode |   |

The **mode** bits are used for the status control of the PN/CAN gateway.

**INIT (0)** = CAN controller is at the bus, no messages are transmitted, received messages are discarded; outputs/inputs are set to zero; FIFOs are deleted. The INIT (0) status is automatically active in the event of a PROFINET network cancellation or stoppage of the PLC.

**PASSIV** (1) = CAN Controller is online; received messages are discarded, no messages are transmitted; error counters are transmitted to the PLC; controlled transmission modules can be operated; data from automatic receiver modules remain frozen

RX-Only (2) = Only the CAN reception is processed. No CAN messages are transmitted.

**RX-TX (3)** = Normal operation with transmitter and receiver.

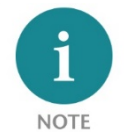

In order to change to the desired operating mode, it is permitted to directly activate the desired mode.

| Byte/bit | 7                   | 6                                         | 5  | 4 | 3 | 2 | 1    | 0      |  |  |  |
|----------|---------------------|-------------------------------------------|----|---|---|---|------|--------|--|--|--|
| In 0     | 1= Gateway<br>ready | 1 = Reset<br>carried out                  | -  | - | - | - | -    | -      |  |  |  |
| In 1     | Error code for a    | configuration error                       | rs |   | - | - | Mode | status |  |  |  |
| In 2     | CAN receive er      | ror counter                               |    |   |   |   |      |        |  |  |  |
| In 3     | CAN transmit e      | CAN transmit error counter                |    |   |   |   |      |        |  |  |  |
| In 4+5   | first plug point    | first plug point with configuration error |    |   |   |   |      |        |  |  |  |

6.2 Status (6 bytes input)

The two mode status bits show the status of the PN/CAN gateway. Principally, an attempt is made to activate the status requested in the mode of the control word. However, this can be prevented by configuration errors.

#### Error codes of configuration errors: see manual

CAN receive error counter: Error counter of the CAN controller

CAN transmit error counter: Error counter of the CAN controller

**First plug point with configuration error:** In connection with the error code for configuration errors, this value indicates the plug point of the first module with a configuration error.

## 7 Technical data

| Order no.                         | 700-671-PNC01                                                                                                    |
|-----------------------------------|----------------------------------------------------------------------------------------------------|
| Name                              | PN/CAN gateway Layer 2                                                                                                    |
| PROFINET interface                |                                                                                                    |
| Protocol                          | PROFINET IO device as defined in IEC 61158-6-10                                                                                                 |
| Transmission rate                 | 100 Mbps full duplex                                                                                                    |
| I/O image size                    | 1440 bytes                                                                                                    |
| Number of configurable slots      | 512                                                                                                    |
| Connection                        | 2x RJ45, integrated switch                                                                                                    |
| Features                          | PROFINET Conformance Class C,<br>Media redundancy (MRP client),<br>Automatic addressing,<br>Topology detection (LLDP, DCP),<br>Diagnosis alarms |
| CAN interface                     |                                                                                                    |
| Туре                              | ISO/DIN 11898-2 CAN High-speed physical layer                                                                                                   |
| Connection                        | 9-pin D-sub male connector                                                                                                    |
| Protocol                          | CAN 2.0A (11 bit identifier) or CAN 2.0B (29 identifier)                                                                                        |
| Baud rate                         | 50, 100, 125, 250, 500, 800, 1000 kbps                                                                                                    |
| USB interface                     |                                                                                                    |
| Protocol                          | Full-speed USB 2.0 device                                                                                                    |
| Connection                        | Mini-USB                                                                                                    |
| Electrically isolated from USB    | Yes; insulation 15 kV                                                                                                    |
| Voltage supply                    | 24 V DC, 18–28 V DC                                                                                                    |
| Current draw                      | Max. 250mA                                                                                                    |
| Dimensions (D x W x H)            | 35,5 x 83,5 x 76 mm (without power plug)                                                                                                    |
| Weight                            | Approx. 160 g                                                                                                    |
| Certifications                    | CE, PROFINET Conformance Class C (in progress)                                                                                                  |
| Noise immunity                    | DIN EN 61000-6-2 "EMC Immunity"                                                                                                    |
| Interference emission             | DIN EN 61000-6-4 "EMC Emission"                                                                                                    |
| Vibration and shock resistance    | DIN EN 60068-2-6:2008 "Vibration"<br>DIN EN 60068-2-27:2010 "Shock"                                                                             |
| Protection rating                 | IP 20                                                                                                    |
| Relative humidity                 | 95% without condensation                                                                                                    |
| Installation position             | Any                                                                                                    |
| Permissible ambient temperature   | 0° C to 60° C                                                                                                    |
| Transport and storage temperature | -20° C to 80° C                                                                                                    |

## 8 LED-based diagnosis

| MODE           |                                                                                                    |
|----------------|----------------------------------------------------------------------------------------------------|
| Off            | No power supply or device defective                                                                                     |
| Blue on        | PN/CAN gateway has been correctly configured through PROFINET<br>Mode 3 – Transmission and receiving active             |
| Flashing blue  | PN/CAN gateway has been correctly configured through PROFINET<br>Mode is 0, 1, or 2                                     |
| Flashing red   | No connection with the PROFINET controller (PLC) exists, or a configuration error exists                                |
| Red on         | PN/CAN gateway has not been configured yet                                                                              |
| CAN-RX         |                                                                                                    |
| Flashing green | CAN message is received without errors                                                                                  |
| Red on         | CAN bus error in the receiver or PN/CAN gateway has not been configured yet                                             |
| CAN-TX         |                                                                                                    |
| Flashing green | CAN messages are being transmitted                                                                                      |
| Red on         | Transmission error has occurred (e.g. false Baud rate, CAN bus disrupted) or PN/CAN gateway has not been configured yet |

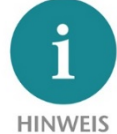

The contents of this Quick Start Guide have been checked by us so as to ensure that they match the hardware and software described.

However, we assume no liability for any existing differences, as these cannot be fully ruled out. The information in this Quick Start Guide is, however, updated on a regular basis. When using your

purchased products, please make sure to use the latest version of this Quick Start Guide, which can be viewed and downloaded on the Internet from <u>www.helmholz.de</u>.

Our products contain open source software, among others. This software is subject to the respectively relevant license conditions. We can send you the corresponding license conditions, including a copy of the complete license text together with the product. They are also provided in our download area of the respective products under <u>www.helmholz.de</u>. We also offer to send you or any third party the complete corresponding source text of the respective open source software for an at-cost fee of 10.00 Euro as a DVD upon request. This offer is valid for a period of three years, starting from the date of product delivery.

Our customers are important to us, we are happy to receive suggestions and ideas for improvement. If you have any questions regarding the use of the product, please contact Helmholz Support by phone or send an e-mail to <a href="mailto:support@helmholz.de">support@helmholz.de</a>.

\* Simatic and STEP 7 are registered trademarks of Siemens AG.

\* Windows is a registered trademark of Microsoft Corporation.